#### Joining or Renewing with an Individual Membership

1) Navigate to <a href="https://cadca.org/">https://cadca.org/</a> in your web browser, then click "Member Login" in the upper right-hand corner.

| 🗎 cadca.org | *7CADCA                | Building drug-free communi | ities.              | 9 f 🛅 🕈 DONA                     | TE 🔺 MEMBER LOGIN |  |
|-------------|------------------------|----------------------------|---------------------|----------------------------------|-------------------|--|
|             | POLICY TRAINING        | NEWS RESOURCES             | CAMPAIGNS INSTITUTE | INTERNATIONAL<br>IITIES<br>DDAY! | ABOUT US Q        |  |
|             | Become a <b>MEMBER</b> | Join or Start a            | Help us Grow        | re Al                            | Take a Stand      |  |

 On the member login page (<u>https://web.cadca.org/eweb/DynamicPage.aspx?WebCode=LoginRequired&expires=yes&Site=</u> <u>CADCA\_2017</u>), enter the email address and password associated with your account, then click the blue "Login" button.

### Sign In or Create an Account

| Please sign in or create a new user account. If your login in | nformation is displayed below, the | n you are already logged in.                |
|---------------------------------------------------------------|------------------------------------|---------------------------------------------|
|                                                               | Login                              |                                             |
|                                                               | Email:                             | someone@example.com                         |
|                                                               | Password:                          | Password                                    |
|                                                               | •                                  | Remember me Uncheck if on a public computer |
|                                                               |                                    | Login                                       |
|                                                               |                                    | Forgot your password?<br>Create an account  |
|                                                               | Not a regis                        | stered user vet?                            |

If you are a new visitor and do not already have a username and login, please register and create a new account.

Note: If you have forgotten your password and need to reset it, please see the how to guide on pages X-X of this document.

3) On the main account page, click on the "Online Store" section of the horizontal menu bar towards the top of your screen.

| Home                                    | My Account       | Event Registration | n CADCA Community                                                   | Online Store      | Contact Us                                                               |
|-----------------------------------------|------------------|--------------------|---------------------------------------------------------------------|-------------------|--------------------------------------------------------------------------|
| My Profile                              |                  |                    |                                                                     |                   | Go Back                                                                  |
| Membership Status: Non-M                | ember (View Deta | ils)               |                                                                     |                   |                                                                          |
| Alexandria, VA 22314-1176               | 1                | Profile Details    |                                                                     | Edit Primary Info | ℰ My Account Links                                                       |
| Edit Contact Info     Edit Social Links |                  | Name: I<br>♀       | auren Blackwell                                                     |                   | My Profile<br>My Full Profile<br>My Full Contact Info                    |
|                                         |                  |                    | 22 Staters LN Ste 300<br>Nexandria, VA, 22314-1176<br>JNITED STATES |                   | My Social Communities Links<br>My Invoices<br>My Membership<br>My Events |
|                                         |                  |                    | ♥ Ed                                                                | it Demographics   | My Saved Payment Info<br>My Transactions                                 |
|                                         |                  |                    |                                                                     |                   | My Communication Preferences                                             |

4) On the Online Store main page, click the downward arrow to the right of "Browse store categories".

| Online Store     Browse store categories     Image: Categories and the categories and the categories and the | Home My Account Even                | CADCA Community                                                                       | Contact US                                                                        |                                |
|----------------------------------------------------------------------------------------------------|-------------------------------------|---------------------------------------------------------------------------------------|-----------------------------------------------------------------------------------|--------------------------------|
| I Merchandise Q Search Merchandise Show Per Page 12 View as III III                                                                                                    | Online Store                        | Browse store categories  My Payment Info   My Invoices   ♥ My Wishlist   My Discounts | ♥ My Cart<br>Shopping for Blackwell<br>Lauren<br>There is 0 item(s) in your cart. | View Cart<br>Sub-total<br>0.00 |
|                                                                                                    | I Merchandise                       | Q Search Merchandise Show Per Page                                                    | e 12 View as                                                                      |                                |
|                                                                                                    | 00                                  |                                                                                       |                                                                                   |                                |
| 00                                                                                                    | Friend of CADCA M Friend of CADCA M |                                                                                       |                                                                                   |                                |
| Friend of CADCA M                                                                                                    |                                     |                                                                                       |                                                                                   |                                |

5) Click "membership" in the drop-down menu that appears.

## unt Event Registration CADCA Community Online !

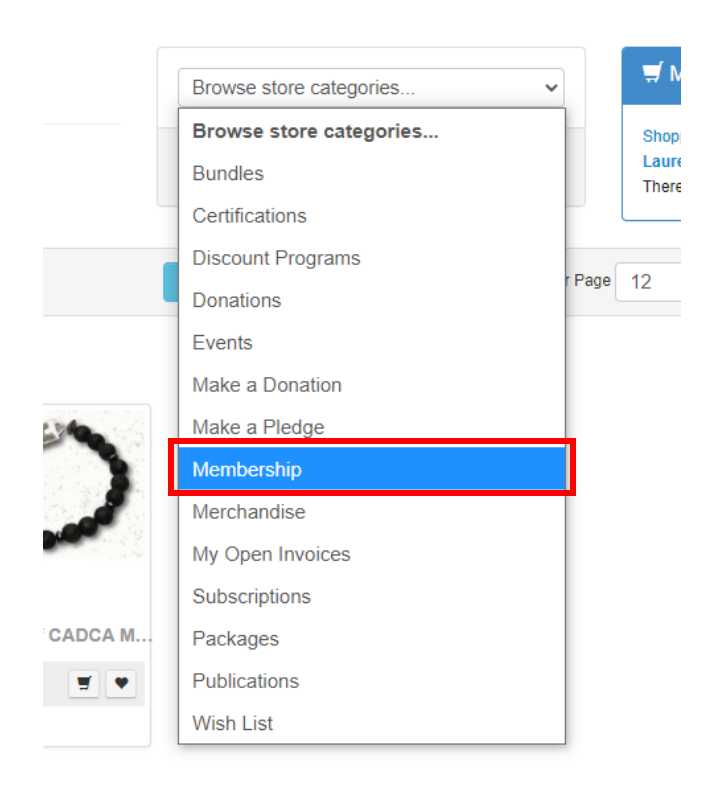

6) Choose the membership that is the appropriate fit for you, then click the blue "Add to Cart" button.

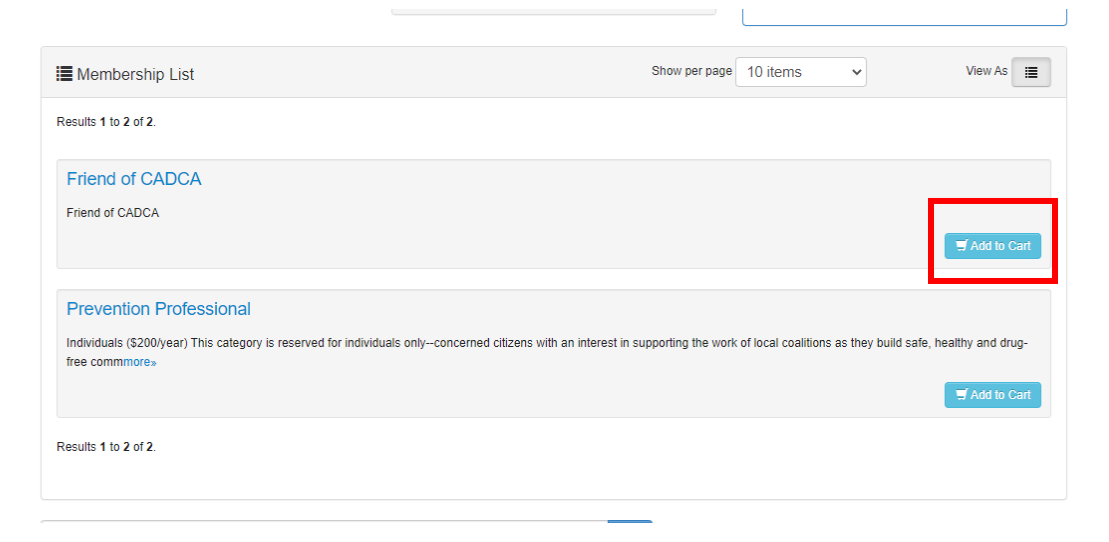

7) Review the information on the next page, and click the blue "Add to Cart" button.

# Shopping Cart - Membership | Add

Membership Package Information

 New member:
 Blackwell Lauren

 Member package:
 Friend of CADCA

 Renewal package:
 Friend of CADCA

 Association:
 CADCA

 Member type:
 Friend of CADCA

 Totat:
 Foto

Add To Cart

## 8) Click the blue "Check Out" button on the shopping cart page.

| Onli     | ne Store S      | hopping Cart |            |                   |                 |           |
|----------|-----------------|--------------|------------|-------------------|-----------------|-----------|
| Shop     | oping Cart      | View         |            |                   |                 | Check-Out |
| Line Ite | ems             |              |            |                   |                 |           |
|          | Net total       | Discount     | Registrant | Price             | Item            |           |
| ۲        | 50.00           | 0.00         |            | 50.00<br>Required | Friend of CADCA |           |
| Cart     | Total           |              |            |                   |                 |           |
|          | Subtotal:       | 50.00        |            |                   |                 |           |
|          | Total discount: | 0.00         |            |                   |                 |           |
|          | Total tax:      | 0.00         |            |                   |                 |           |
|          | Total shipping: | 0.00         |            |                   |                 |           |
|          | Total:          | 50.00        |            |                   |                 |           |
|          |                 |              |            |                   |                 | Check-Out |

9) Add and/or edit your preferred contact information, review your billing information and make any necessary updates to your billing address, choose your payment method (American Express or Visa/Mastercard), enter your payment information, and click the blue "Continue" button.

## Shopping Cart | Payment

| Г |          |  |
|---|----------|--|
|   | Continue |  |
|   |          |  |

Customer Information

| Customer:                  | Lauren Blackwell          |
|----------------------------|---------------------------|
| Use this phone:            | Please select             |
| Use this email:            | lauren.                   |
| Billing Information        |                           |
|                            |                           |
| Bill to:                   | Lauren Blackwell          |
| Billing contact:           | Blackwell Lauren 🗸        |
| Pick your billing address: | Fiscal: +                 |
|                            | Required                  |
| Bill to:                   | Lauren Blackwell          |
|                            | CADCA                     |
|                            | 625 Slaters LN Ste 300    |
|                            | Alexandria, VA 22314-1176 |
|                            |                           |
| Ship to:                   |                           |
| Payment Informati          | ion                       |
|                            |                           |
|                            |                           |
| Payment amount:            | 50.00                     |
| Payment method:            | Please select ~           |
|                            | Required                  |
| Invoice total:             | 50.00                     |
| invoice totai.             | 50.00                     |

10) Review your order information on the following page, then click the blue "Submit Order" button.

| Shopping Cart IC     | Confirm your order |                   |            |                |          |           |             |                          |
|----------------------|--------------------|-------------------|------------|----------------|----------|-----------|-------------|--------------------------|
| -                    |                    |                   |            |                |          |           | E           | dit Payment Submit Order |
|                      | Order is not comp  | olete. Press "Sul | bmit Order | " to complete. |          |           |             |                          |
|                      |                    |                   |            |                |          |           |             |                          |
| Order Line Items     |                    |                   |            |                |          |           |             |                          |
| Item                 | Quantity           | Price             | Тах        | Shipping       | Discount | Net Total | Paid Amount | Balance Due              |
| Friend of CADCA      | 1.0000             | 50.00             | 0.00       | 0.00           | 0.00     | 50.00     | 0.00        | 50.00                    |
|                      | Required           | Required          |            |                |          |           |             |                          |
|                      |                    |                   |            |                |          |           |             |                          |
| Billing/Shipping Inf | ormation           |                   |            |                |          |           |             |                          |
| Customer name:       | Plackwoll Lauron   |                   |            |                |          |           |             |                          |
| Gustomer name.       | Blackwell Lauren   |                   |            |                |          |           |             |                          |
| Billing name:        | Blackwell Lauren   |                   |            |                |          |           |             |                          |
| Phone:               |                    |                   |            |                |          |           |             |                          |
| Email:               |                    |                   |            |                |          |           |             |                          |
| Contact:             | Blackwell Lauren   |                   |            |                |          |           |             |                          |
| Ship to:             |                    |                   |            |                |          |           |             |                          |
| Bill to:             |                    |                   |            |                |          |           |             |                          |
| Diritor              | Lauren Blackwell   |                   |            |                |          |           |             |                          |
|                      | CADCA              |                   |            |                |          |           |             |                          |
|                      | 625 Slaters LN Ste | 300               |            |                |          |           |             |                          |
|                      | Alexandria, VA 223 | 14-1176           |            |                |          |           |             |                          |
|                      |                    |                   |            |                |          |           |             |                          |
| Payment Information  | on                 |                   |            |                |          |           |             |                          |
|                      |                    |                   |            |                |          |           |             |                          |
| Sub Total:           | 50.00              |                   |            |                |          |           |             |                          |

11) Please make a note of your confirmation number. You may also print the confirmation page for your records if you wish.